## Mass Enrolling Students in High School **Homeroom Classes**

1. Access the PowerSchool Start Page.

| School: Bartlett H                                                       | ligh    |         |           |          |     |
|--------------------------------------------------------------------------|---------|---------|-----------|----------|-----|
| Term: 06-07 Ye                                                           | ar      |         |           |          |     |
| Search Students                                                          |         |         |           |          |     |
| View Field List How to Search                                            |         | @       | 3)        |          |     |
| Browse Students                                                          |         |         |           |          |     |
|                                                                          |         |         |           |          |     |
| A B C D E F G H I J K L M<br>N O P Q R S T U V W X Y Z<br>9101112 M F AI |         |         |           |          |     |
| A B C D E F G H I J K L M<br>N O P Q R S T U V W X Y Z<br>9101112 M F AI | Click o | n the c | lesired g | grade le | eve |

2. Select the students by hand.

Select a student to view student screens or choose the popup menu below to perform an action for the current selection.

Matches: (117) (10/04/91) (9) Adams, Corby L (11/23/91) (9) Ahlberg, Emmy C (05/02/90) (9) Allred, Alfred P (07/08/91) (9) Anderson, Maranda P (03/24/90) (9) Andrews, Justin P (02/16/90) (9) Barlow, Elysa F (10/16/91) (9) Bevan, Adam C (07/20/90) (9) Blauer, Ashton G (03/03/90) (9) Bowles, Ben C (02/13/90) (9) Brown, Amber Ann (12/04/91) (9) Brown, Erik N (10/05/91) (9) Burleigh, Heather D (11/28/91) (9) Christensen, Kathryn D (12/26/91) (9) Christensen, Lacy F Attendance Change (09/15/91) (9) Dottore, Katherine B ٠ Counselor's Screen Enrollment Summary Select a function for this group of students Export Using Template Fee Functions ID/Password Assignment LDAP Directory Synchronization List Students Mass Enroll From the pop-up window Next School Indicator at the bottom of the screen, Print Report choose Select Students by Print Mailing Labels Hand. Quick Export **Reports Menu** Save Stored Selection Search By GPA Search By Grades/Attendance Search For Perfect Attendance Select Students By Hand Student Field Value Student Schedule Report Transfer Out Of School

3. Select the desired students.

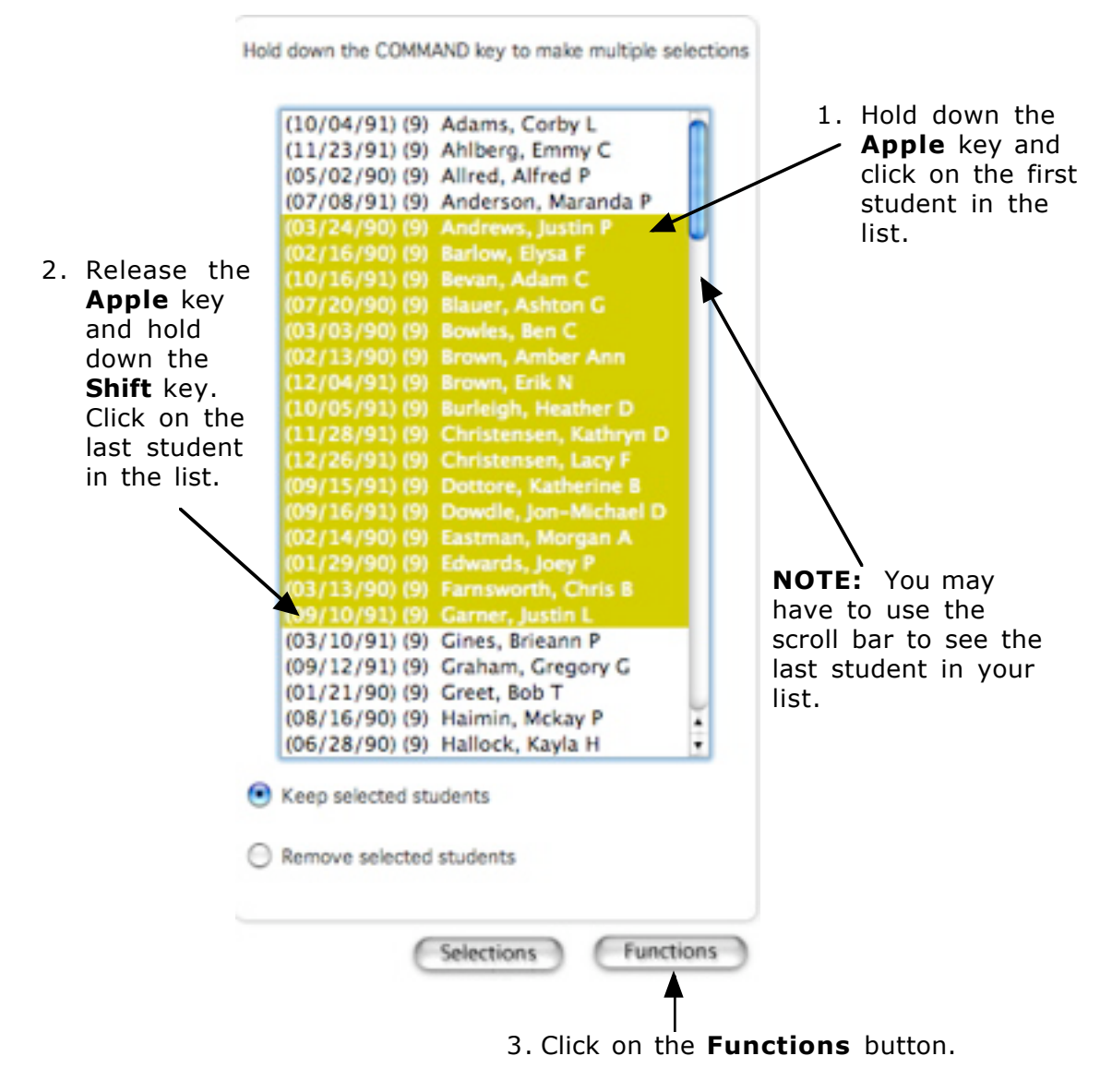

## 4. Choose Mass Enroll.

|              |                                | Current stud               |
|--------------|--------------------------------|----------------------------|
|              | Function                       | Description                |
|              | Attendance Change              | Changes attendance re      |
|              | Counselor's Screen             | Shows student pages f      |
|              | Enrolment Summary              | Reports grade and ethr     |
|              | Export Using Template          | Uses a template to exp     |
|              | Fee Functions                  | Performs fee functions     |
| Click on     | ID/Password Assignment         | Assigns logon, lunch ID:   |
| Mass Enroll. | LDAP Directory Synchronization | Synchronize PowerSch       |
|              | List Students                  | Prints a quick list of cur |
| Y            | Mass Enroll                    | Enrolls currently selected |
|              | Mass Enroll Special Program    | Enrolls currently selected |
|              | Next School Indicator          | Sets the next school inc   |
|              | Print Reports                  | Prints reports for curre   |

## 5. Enter homeroom code.

1. Type in the homeroom course code, followed by a period and the section number with no spaces.

| Select a teacher                                                                              | •                                   | 1(A)       | 🔹 hr       | 009.1 | (course.section) |
|-----------------------------------------------------------------------------------------------|-------------------------------------|------------|------------|-------|------------------|
| Clicking the Submit button bel<br>33 students to be enrolled in<br>Enrollment date: 8/01/2000 | ow will cause<br>the class spe<br>5 | the select | ted<br>ve. |       |                  |
|                                                                                               |                                     |            |            |       | Submit           |

6. Continue until all homerooms have been assigned.